# PROTECTID

## Client Authenticated SSL Server Setup Guide for Microsoft Windows IIS

Document: MK-UM-01180405-01-ProtectIDclientAuthSSLsetupIIS.doc

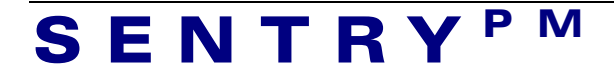

# Copyright © 2005 Sentry Project Management All rights reserved. No part of this document may be reproduced or transmitted in any form or by any means without the written permission of Sentry Project Management Pty Ltd.

**Trademarks:** Microsoft and Windows, Windows 95, Windows NT, Windows 98, Windows 2000, Windows Me and Windows XP are registered trademarks of Microsoft Corporation. Netscape, Netscape Communicator and Netscape Messenger are registered trademarks of Netscape Communications Corporation. Novell Groupwise is a registered trademark of Novell Inc. **protectID** is a registered trademark of Sentry Project Management Pty Ltd.

#### Before you use the protectID product, you must agree to the following terms.

Any use or distribution of the protectID product requires that either you or your supplier have a licence from Sentry Project Management Pty Ltd. Please contact your supplier or <a href="mailto:support@sentrypm.com">support@sentrypm.com</a> for details.

Neither Sentry Project Management nor any other person who has been involved in the creation, production, or delivery of the Software shall be liable to the user or to any other person for any direct, incidental or consequential damages, even if Sentry Project Management has been advised of the possibility of such damages.

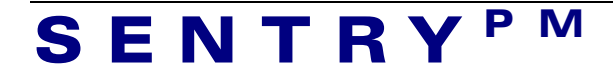

#### Purpose

This document is intended to provide integration support for use of ProtectID smartcards or tokens (ref <u>www.SENTRYpm.com</u>) with client-authenticated SSL on Microsoft Windows IIS-based webservers.

This document describes setup of the IIS server and use of soft certificates at the client PC. Once this setup is complete and the website access is satisfactory, contact Sentry for further advice on installation of Sentry's protectID smartcard- and USB token-based certificates.

The following procedures assume general familiarity with Microsoft Windows systems.

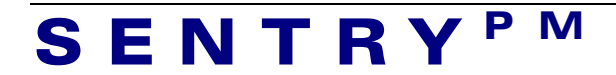

#### 1 Digital certificate client authentication on IIS 5.0 or later

This document assumed that IIS 5.0 or later has already been installed on your PC.

To setup a digital certificate based client authentication on IIS web-server follow the instructions below:

- 1. Generate a Server Certificate Request
- Install a server certificate on IIS web-server. You may obtain the certificate from an external Certification Authority or generate one using your own CA<sup>1</sup>.
- 3. Install the CA root certificate used to sign the server certificate.
- 4. Configure IIS to request a client certificate for authentication.
- 5. Obtain client certificates from an external CA or generate client certificates using your own CA.
- 6. Install a root CA certificate used to sign the client certificates.
- 7. Install user/client certificates on IE 6 web-browser.

Generate a Server Certificate Signing Request

SENTRY<sup>PM</sup>

To generate a Server Certificate Signing Request follow the steps below:

- 1. Click Start -> Settings and click Control Panel.
- 2. Double click the **Administrative Tools** applet icon.
- 3. Double click the Internet Services Manager.

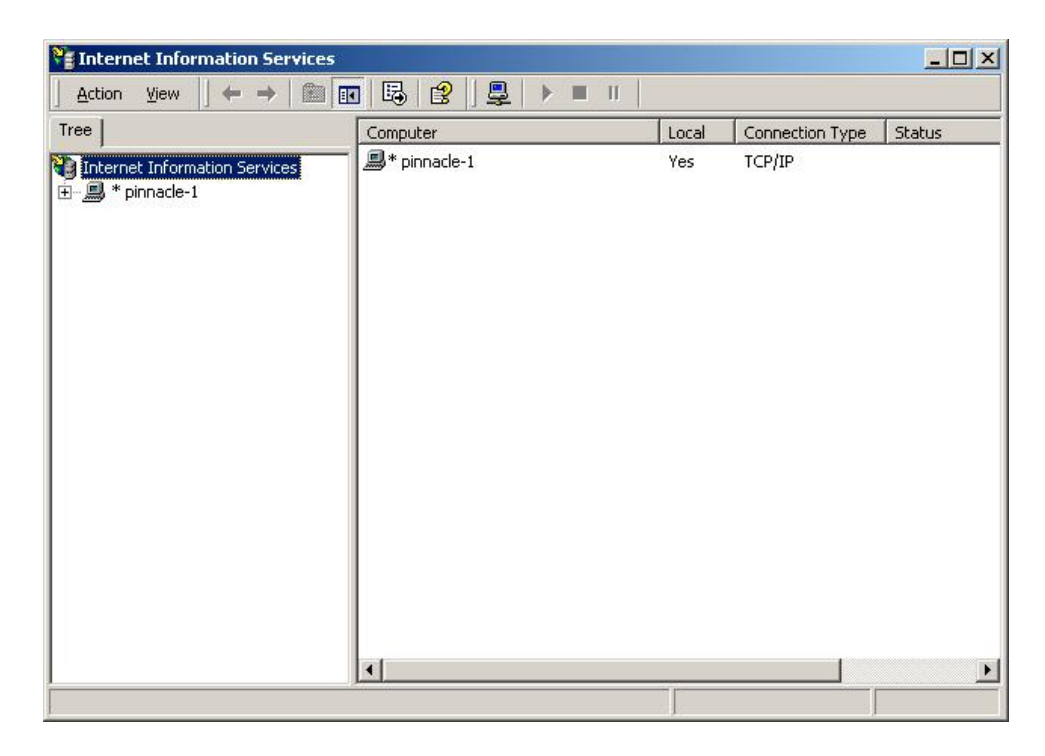

<sup>&</sup>lt;sup>1</sup> To generate your own certificates you must have a machine with Microsoft Certificate Server installed.

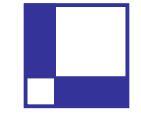

4. Expand your Host name. Right-click the **Default Web site** and then click **Properties**.

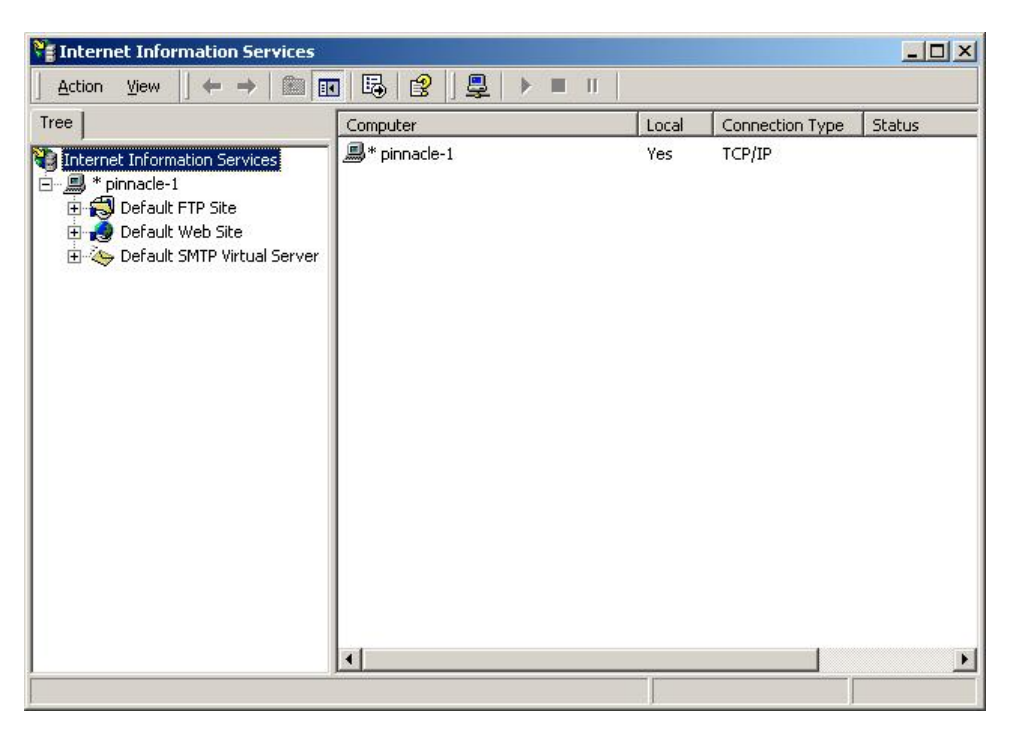

5. Click **Directory Security** tab.

| escription: De<br>P Address: (All | fault Web Site        |  |  |
|-----------------------------------|-----------------------|--|--|
| P Address:                        | 11 N                  |  |  |
|                                   | (All Unassigned)      |  |  |
| TCP Port: 80 SSL Port: 443        |                       |  |  |
| nnections                         |                       |  |  |
| Unlimited                         |                       |  |  |
| Elimited To:                      | 10 connections        |  |  |
| onnection Timeout:                | 900 seconds           |  |  |
| HTTP Keep-Alives En               | abled                 |  |  |
| Enable Logging                    |                       |  |  |
| Active log format:                |                       |  |  |
| W3C Extended Log File             | e Format 💌 Properties |  |  |
|                                   |                       |  |  |

6. Click **Server Certificate** button to launch the Web Server Certificate Wizard.

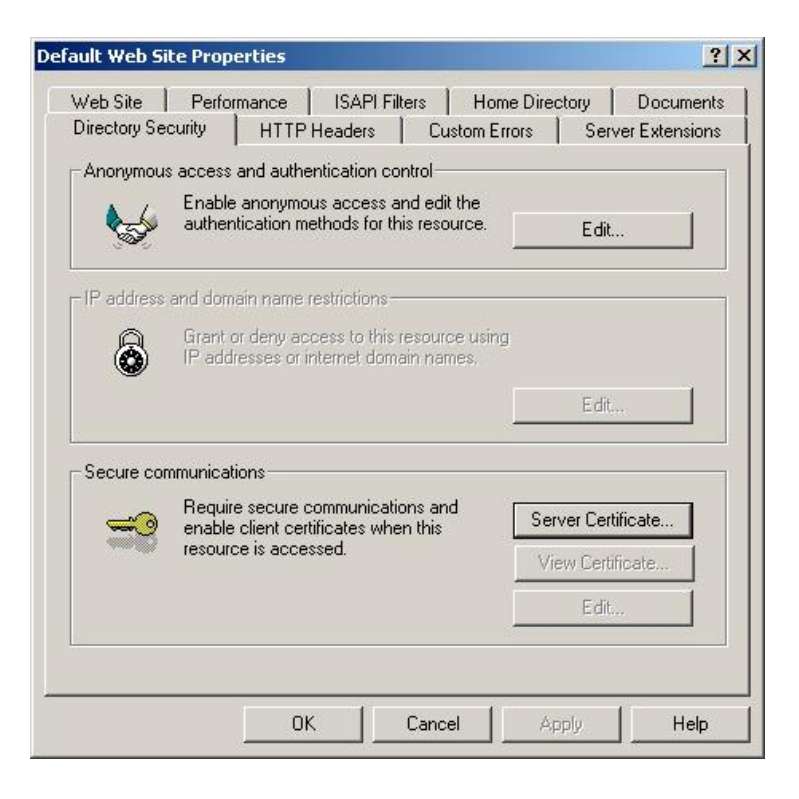

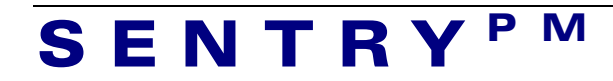

7. Click **Next** to move past the welcome dialog box.

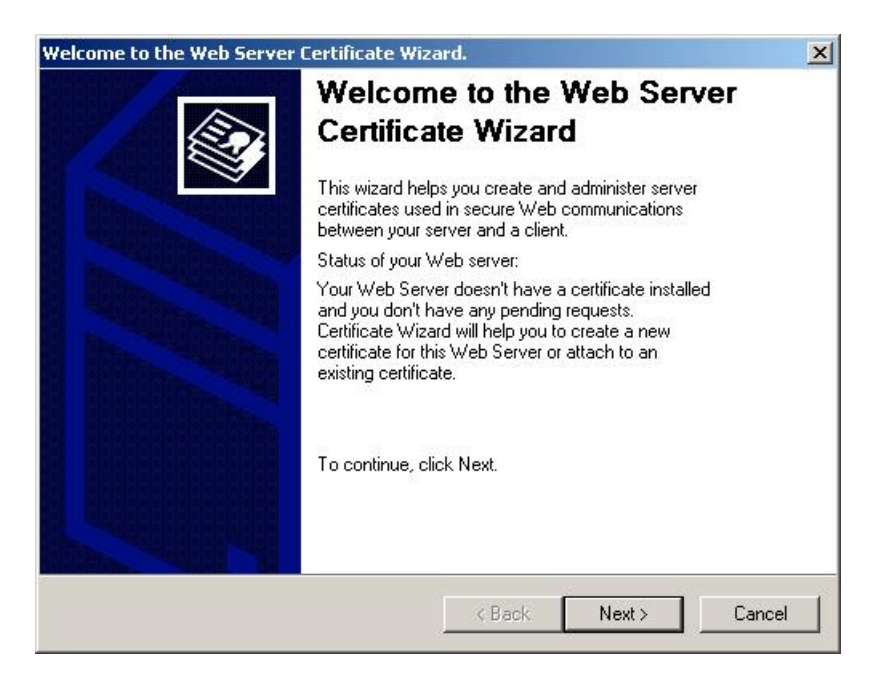

8. Click Create a New Certificate, and then click Next.

| Certificate Wizard                                               |                         |           |
|------------------------------------------------------------------|-------------------------|-----------|
| erver Certificate<br>There are three methods for assigning a cer | tificate to a Web site. |           |
| Select the method you want to use for this (                     | veb site:               |           |
| <ul> <li>Create a new certificate.</li> </ul>                    |                         |           |
| C Assign an existing certificate                                 |                         |           |
| C Import a certificate from a Key Manager                        | backup file.            |           |
|                                                                  |                         |           |
|                                                                  |                         |           |
|                                                                  |                         |           |
|                                                                  |                         |           |
|                                                                  |                         |           |
|                                                                  |                         |           |
|                                                                  | < Back Nex              | t> Cancel |
|                                                                  |                         |           |

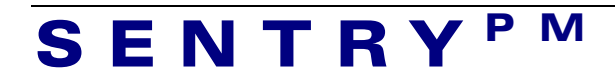

9. Click Prepare the request now, but send it later, and then click Next.

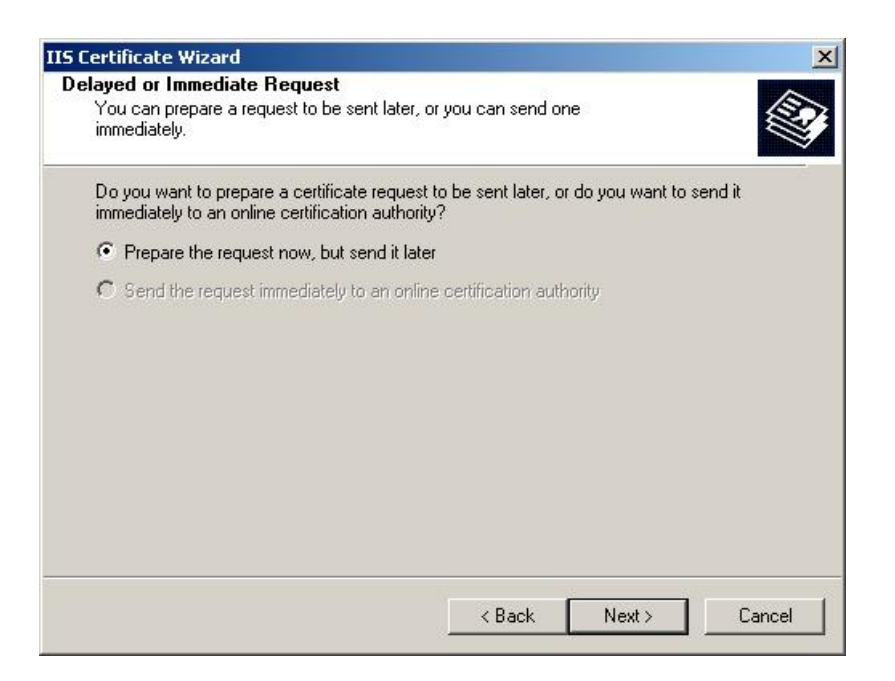

10. Enter the name you wish to appear on the certificate and select 1024 in the **Bit length** drop down list. Click **Next** to continue.

| ame and Security Settings                              |                                                                |
|--------------------------------------------------------|----------------------------------------------------------------|
| Your new certificate must have a nam                   | ie and a specific bit length.                                  |
| Type a name for the new certificate. T<br>remember.    | The name should be easy for you to refer to and                |
| Name:                                                  |                                                                |
| Default Web Site                                       |                                                                |
| decrease performance.                                  |                                                                |
| Bit length:                                            |                                                                |
| Bit length:                                            |                                                                |
| Bit length:<br>1024<br>Server Gated Cryptography (SGC) | certificate (for export versions only)                         |
| Bit length:<br>1024<br>Server Gated Cryptography (SGC) | certificate (for export versions only)                         |
| Bit length:<br>1024<br>Server Gated Cryptography (SGC) | l certificate (for export versions only)                       |
| Bit length:<br>1024<br>Server Gated Cryptography (SGC) | certificate (for export versions only)<br>< Back Next > Cancel |

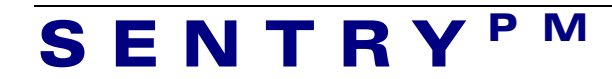

11. Enter the name of your Organisation and the organisational unit and click Next.

| ganization Information                                                       |                                                          |
|------------------------------------------------------------------------------|----------------------------------------------------------|
| Your certificate must include inform<br>distinguishes it from other organiza | mation about your organization that ations.              |
| Select or type your organization's                                           | name and your organizational unit. This is typically the |
| For further information, consult on                                          | dia die name of your division of department.             |
| For rurther information, consult ce                                          | runcation authonity's web site.                          |
| Urganization:                                                                |                                                          |
| Pinnacle Consulting                                                          | <b></b>                                                  |
| Organizational unit:                                                         |                                                          |
| Marketing                                                                    | <b>•</b>                                                 |
|                                                                              |                                                          |
|                                                                              |                                                          |
|                                                                              |                                                          |
|                                                                              |                                                          |
|                                                                              |                                                          |
|                                                                              |                                                          |

12. Enter the common name you wish to use. For a server certificate this is usually your domain name.

| IS Certificate Wizard                                                                                |                                                                                      | ×                                                                                                    |
|----------------------------------------------------------------------------------------------------|--------------------------------------------------------------------------------------|----------------------------------------------------------------------------------------------------|
| Your Site's Common Name<br>Your Web site's common name is its fully gu                               | ualified domain name.                                                                |                                                                                                    |
| 5.5                                                                                                  | 2                                                                                    |                                                                                                    |
| Type the common name for your site. If the<br>name. If the server is on the intranet, you m<br>name. | server is on the Internet, use a valid DN<br>ay prefer to use the computer's NetBIOS | S                                                                                                    |
| If the common name changes, you will nee                                                             | d to obtain a new certificate.                                                       |                                                                                                    |
| Common name:                                                                                         |                                                                                      |                                                                                                    |
| pinnacle-1                                                                                           |                                                                                      |                                                                                                    |
| , <del></del>                                                                                        |                                                                                      |                                                                                                    |
|                                                                                                    |                                                                                      |                                                                                                    |
|                                                                                                    |                                                                                      |                                                                                                    |
|                                                                                                    |                                                                                      |                                                                                                    |
|                                                                                                    |                                                                                      |                                                                                                    |
|                                                                                                    |                                                                                      |                                                                                                    |
|                                                                                                    |                                                                                      |                                                                                                    |
|                                                                                                    |                                                                                      |                                                                                                    |
|                                                                                                    |                                                                                      | 10 March 10 March 10 Mar |

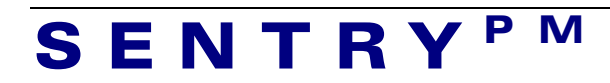

13. Enter the location of your organization and click Next.

| graphical Information                                 |                                                |        |
|-------------------------------------------------------|------------------------------------------------|--------|
| The certification authority requires                  | the following geographical information.        |        |
| Country/Region:                                       |                                                |        |
| AUI (Australia) 📃 💌                                   |                                                |        |
| State/province:                                       |                                                |        |
| New South Wales                                       |                                                | -      |
| City/locality:                                        |                                                |        |
| Sydney                                                |                                                | -      |
| State/province and City/locality mu<br>abbreviations. | ust be complete, official names and may not co | ontain |
|                                                       |                                                |        |

14. Specify a file name where you want to store the certificate request and click **Next**.

| rtificate Request File Name                                  |                        | 6      |
|--------------------------------------------------------------|------------------------|--------|
| Your certificate request is saved as a text file<br>specify. | with the file name you |        |
| Enter a file name for the certificate request.               |                        |        |
| File name:                                                   |                        |        |
| c:\certreq.txt                                               |                        | Browse |
|                                                              |                        |        |
|                                                              |                        |        |
|                                                              |                        |        |
|                                                              |                        |        |
|                                                              |                        |        |
|                                                              |                        |        |
|                                                              |                        |        |
|                                                              |                        |        |
|                                                              |                        |        |
|                                                              |                        |        |

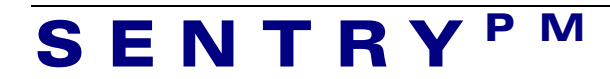

15. The information that will appear on the certificate will be shown for verification. Click **Next**.

| equest File Summary                                                                                               |                                                                                                    |        |        | _      |
|----------------------------------------------------------------------------------------------------|----------------------------------------------------------------------------------------------------|--------|--------|--------|
| You have chosen to ge                                                                                             | nerate a request file.                                                                                |        |        |        |
| To generate the followin                                                                                          | g request, click Next.                                                                                |        |        |        |
| File name: c:\certreq.t                                                                                           | ĸt                                                                                                    |        |        |        |
| Your request contains th                                                                                          | e following information:                                                                              |        |        |        |
| Issued To<br>Friendly Name<br>Country / Region<br>State / Province<br>City<br>Organization<br>Organizational Unit | pinnacle-1<br>Default Web Site<br>AU<br>New South Wales<br>Sydney<br>Pinnacle Consulting<br>Marketing |        |        |        |
|                                                                                                    |                                                                                                    | < Back | Next > | Cancel |

16. Click **Finish** to complete the Web Server Certificate Wizard.

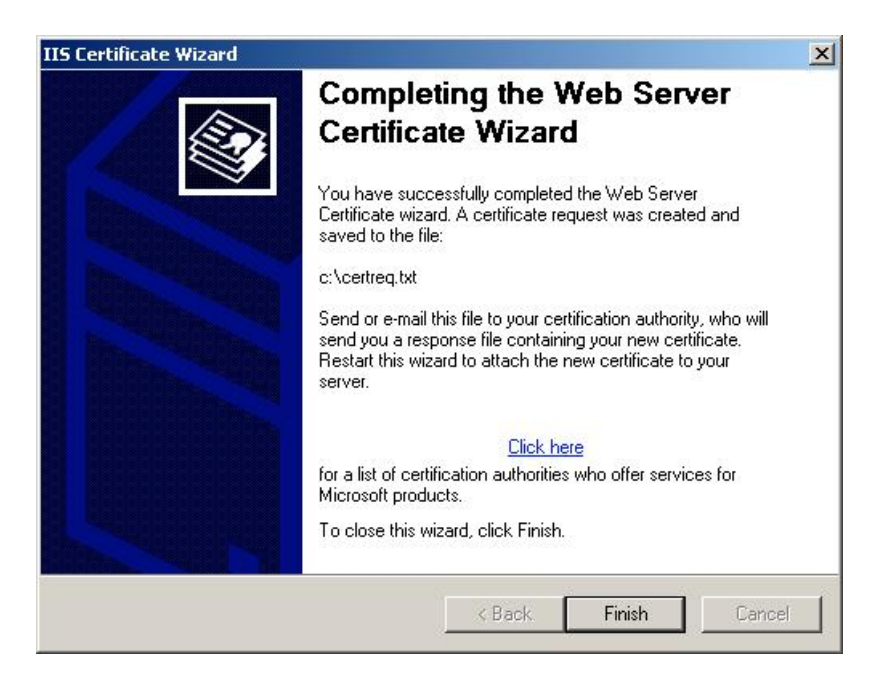

17. Send the generated certificate request file to a CA of your choice for signing.

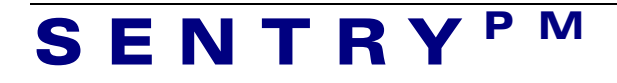

#### 2 To install the certificate on the Web server

After you received the certificate back from the CA you need to install it on your web-server.

- 1. Follow step 1 to 7 as described in the previous section.
- 2. Click **Server Certificate** to launch the Web Server Certificate Wizard. Click **Next** to process the certificate you obtained from the CA.

| Welcome to the Web Serve | er Certificate Wizard.                                                                                                    | ×   |
|--------------------------|----------------------------------------------------------------------------------------------------|-----|
|                          | Welcome to the Web Server<br>Certificate Wizard<br>This wizard helps you create and administer server<br>certificates used in secure Web communications<br>between your server and a client. |     |
|                          | Status of your Web server:                                                                                                    |     |
|                          | You have a pending certificate request. Certificate<br>Wizard will help you to process the response from a<br>Certification Authority or to remove this pending<br>request.                  |     |
| L.                       | To continue, click Next.                                                                                                    |     |
|                          | < Back Next > Cano                                                                                                    | :el |

3. Click **Process the pending request and install the certificate**, and then click **Next**.

| Certificate Wizard                                                                                                    | x                                                                                                    |
|----------------------------------------------------------------------------------------------------|----------------------------------------------------------------------------------------------------|
| A pending Certificate Request<br>A pending certificate request is a request to which the certification<br>authority has not yet responded. |                                                                                                    |
| A certificate request is pending. What would you like to do?                                                                               |                                                                                                    |
| Process the pending request and install the certificate                                                                                    |                                                                                                    |
| O Delete the pending request                                                                                                    |                                                                                                    |
|                                                                                                    |                                                                                                    |
|                                                                                                    |                                                                                                    |
|                                                                                                    |                                                                                                    |
|                                                                                                    |                                                                                                    |
|                                                                                                    |                                                                                                    |
|                                                                                                    |                                                                                                    |
|                                                                                                    |                                                                                                    |
|                                                                                                    | 1                                                                                                    |
| <back next=""> Canc</back>                                                                                                    | el                                                                                                    |
|                                                                                                    | ertificate Wizard         nding Certificate Request         A pending certificate request is a request to which the certification authority has not yet responded.         A certificate request is pending. What would you like to do?            • Process the pending request and install the certificate             • Delete the pending request             • Control to the pending request             • Control to the pending request             • Control to the pending request             • Control to the pending request |

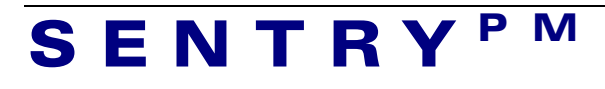

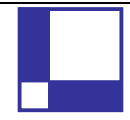

4. Enter the path and file name of the file that contains the response from the CA, and then click **Next**. The example below will read the certificate from C:\Certs directory.

| cess a Pending Request                                                                      |                                      |  |  |  |
|---------------------------------------------------------------------------------------------|--------------------------------------|--|--|--|
| Process a pending certificate request I<br>the certification authority's response.          | by retrieving the file that contains |  |  |  |
| Enter the path and file name of the file containing the certification authority's response. |                                      |  |  |  |
| Path and file name:                                                                         |                                      |  |  |  |
| C:\Certs\Thawte.cer                                                                         | Browse                               |  |  |  |
|                                                                                             |                                      |  |  |  |
|                                                                                             |                                      |  |  |  |
|                                                                                             |                                      |  |  |  |
|                                                                                             |                                      |  |  |  |
|                                                                                             |                                      |  |  |  |
|                                                                                             |                                      |  |  |  |
|                                                                                             |                                      |  |  |  |
|                                                                                             |                                      |  |  |  |
|                                                                                             |                                      |  |  |  |

5. Examine the certificate overview, click **Next**, and then click **Finish**.

A certificate is now installed on the web server.

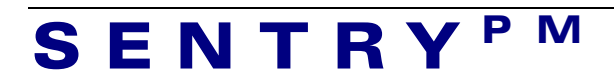

#### 3 Install the CA root certificate used to sign the server certificate

This procedure installs a trusted certificate on IIS 5.0 on Windows 2000 Pro. This section assumed that you already obtained a CA root certificate, which was used to sign the server certificate.

- 1. Start Windows Explorer
- 2. Navigate to the directory, where the CA root certificate file is stored.
- 3. Right click on the certificate file and select **Install Certificate**.
- 4. It will start the Certificate Import Wizard.
- 5. Click **Next** to go pass the Welcome screen.
- 6. Select Automatically select the certificate store based on the type of certificate and click Next.

| Windows can automatic | ally select a certifica | te store, or you | ı can specify  | a location for |
|-----------------------|-------------------------|------------------|----------------|----------------|
| Automatically se      | ect the certificate st  | ore based on th  | ie type of cer | tificate       |
| C Place all certifica | tes in the following s  | tore             |                |                |
| Certificate store     |                         |                  |                |                |
|                       |                         |                  |                | Browse         |
|                       |                         |                  |                |                |
|                       |                         |                  |                |                |
|                       |                         |                  |                |                |
|                       |                         |                  |                |                |
|                       |                         |                  |                |                |

- 7. On the next screen click **Finish** to complete the installation of CA root certificate.
- 8. You may be asked, if you trust the certificate issuer. Click Yes, if you are prompted to do so, assuming you received the certificate from a trusted CA.

Tip: To view a certificate, start Windows Explorer, navigate to a .cer file and then double-click it.

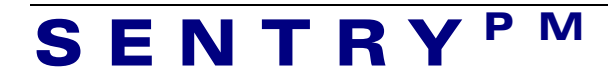

#### 4 Configure IIS Web Server to use SSL

This procedure uses Internet Information Services (IIS) to configure your Web application's virtual directory to require SSL to access it. This procedure assumed that you have a valid certificate installed on your Web server.

- 1. Follow steps 1 to 6 as described in section 1.
- 2. On the **Default Web Site Properties** dialog box, click **Edit**.

| Veb Site     | Performance   ISAPI Filters   Ho                                                    | me Directory   Document: |
|--------------|-------------------------------------------------------------------------------------|--------------------------|
| Jirectory Se | curity   HTTP Headers   Custom B                                                    | strors Server Extensions |
| Anonymou     | s access and authentication control                                                 |                          |
| <b>\$</b>    | Enable anonymous access and edit the<br>authentication methods for this resource.   | Edit                     |
| IP address   | and domain name restrictions                                                        |                          |
|              | Grant or deny access to this resource usir<br>IP addresses or internet domain names | ng                       |
| w.           |                                                                                     | Edit                     |
|              |                                                                                     |                          |
| Secure col   | Require secure communications and                                                   |                          |
| <u>=0</u>    | enable client certificates when this<br>resource is accessed.                       | Server Certificate       |
|              |                                                                                     | View Certificate         |
|              |                                                                                     | Edit                     |
|              |                                                                                     |                          |

3. Select the Require secure channel (SSL) check box.

| ecure Communic                                                                                      | ations                                                                      | 2    |
|----------------------------------------------------------------------------------------------------|-----------------------------------------------------------------------------|------|
| Require secure                                                                                      | channel (SSL)                                                               |      |
| Require 128-t                                                                                       | it encryption                                                               |      |
| Client certificates                                                                                 |                                                                             |      |
| Ignore client d                                                                                     | ertificates                                                                 |      |
| C Accept client                                                                                     | certificates                                                                |      |
| 🔿 Require client                                                                                    | certificates                                                                |      |
| Client certificates<br>accounts. This a                                                             | centricate mapped to Windows user<br>lows access control to resources       | Edit |
| Client certificates<br>accounts. This a<br>using client certific<br>Enable certific<br>Current CTL: | can be mapped to Windows user<br>lows access control to resources<br>cates. | Edit |
| Client certificates<br>accounts. This a<br>using client certific<br>Enable certific<br>Current CTL: | can be mapped to Windows user<br>lows access control to resources<br>cates. | Edit |

- 4. If you want to force strong encryption, select the **Require 128-bit** encryption option.
- 5. Select either Ignore client certificates or Accept client certificates.
- 6. Click OK, and then click OK again.

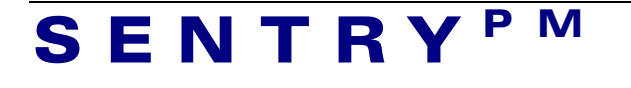

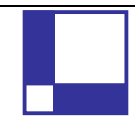

7. In the Inheritance Overrides dialog box, click Select All, and then click OK to close the properties dialog box.

Your IIS web server is now ready to communicate securely using SSL.

### SENTRY<sup>PM</sup>

#### 5 Configure IIS Web Server to require client certificates

This procedure uses Internet Information Services (IIS) to configure your Web application's virtual directory to require client certificates. This procedure assumes that you have a valid certificate installed on your Web server.

- 1. Follow steps 1 5 in section 3.
- 2. To force your web server to ask for client certificates, select the **Require client certificates** option in Client certificates section.

| Require 128-bit encryption      Interfective certificates         Construct Interfective certificates         Accept client certificates         Require client certificates         Enable client certificate mapping         Client certificates can be mapped to Windows user         accounts. This allows access control to resources         using client certificates. |     |
|----------------------------------------------------------------------------------------------------|-----|
| lient certificates<br>C Ignore client certificates<br>C Accept client certificates<br>Require client certificates<br>Enable client certificate mapping<br>Client certificates can be mapped to Windows user<br>accounts. This allows access control to resources<br>using client certificates.                                                                                |     |
| Ignore client certificates     Accept client certificates     Require client certificates     Intervention certificates     Enable client certificate mapping     Client certificates can be mapped to Windows user     accounts. This allows access control to resources     using client certificates.                                                                      |     |
| Accept client certificates     Require client certificates     Enable client certificate mapping     Client certificates can be mapped to Windows user     accounts. This allows access control to resources     using client certificates.                                                                                                    |     |
| <ul> <li>Require client certificates</li> <li>Enable client certificate mapping</li> <li>Client certificates can be mapped to Windows user<br/>accounts. This allows access control to resources<br/>using client certificates.</li> </ul>                                                                                                    |     |
| Enable client certificate mapping<br>Client certificates can be mapped to Windows user<br>accounts. This allows access control to resources<br>using client certificates.                                                                                                    |     |
| Enable certificate trust list                                                                                                    |     |
| Sument CTL:                                                                                                    |     |
| New Edit.                                                                                                    | 1   |
|                                                                                                    | 6 C |

- 3. Click OK, and then click OK again.
- 4. In the Inheritance Overrides dialog box, click Select All, and then click OK to close the properties dialog box.

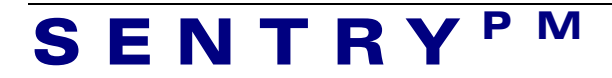

## 6 Obtain client certificates from an external CA or generate your own client certificates

To obtain a client certificate go to Certification Authority such as Verisign, Thawte, Baltimore, CACert or others.

To generate client certificates from your own CA, you need a machine running Microsoft Certificate Service.

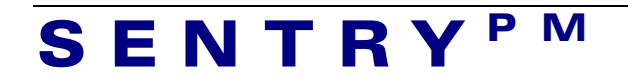

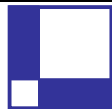

#### 7 Install the CA root certificate

Before you can use a SSL client certificate to access the web-server, which was set up to request client certificate, you must install the root certificate of the CA who signed the client certificate(s).

This procedure installs a trusted certificate on IIS 5.0 on Windows 2000 Pro. This section assumed that you already have a root certificate stored in a .cer file.

Follow instructions in section 3 to install the CA root certificate. The difference is that you must double click the CA root certificate that was used to sign the client certificate(s).

Tip: To view a certificate, start Windows Explorer, navigate to a .cer file and then double-click it.

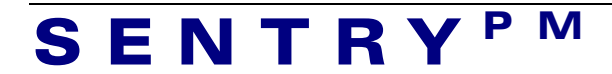

#### 8 Install a Client Certificate

This procedure installs a client-side certificate. **You can use a certificate from any certificate authority,** or you can generate your own certificate using Microsoft Certificate Services. This section assumed that you already have a client certificate from a CA stored in a .cer file

Follow instructions in section 3 to install a client certificate. The difference is you must double click the client certificate file, instead of a CA root certificate file.

Tip: To view a certificate, start Windows Explorer, navigate to a .cer file and then double-click it.

Click Finish to complete the wizard. Dismiss the confirmation message box, and then click OK to close the certificate.

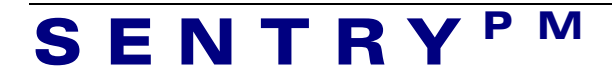